# Azure ADを使用したSAML SSO経由のフローでのISE 3.1管理者ログインの設定

| 内容                                                     |
|--------------------------------------------------------|
| <u>はじめに</u>                                            |
| <u>前提条件</u>                                            |
| <u>要件</u>                                              |
| <u>使用するコンポーネント</u>                                     |
| <u>背景説明</u>                                            |
| <u>アイデンティティプロバイダー(IdP):</u>                            |
| <u>サービスプロバイダー(SP):</u>                                 |
| SAML                                                   |
| SAMLアサーション                                             |
| <u>高レベルフロー図</u>                                        |
| Azure ADとのSAML SSO統合の構成                                |
|                                                        |
| <u>1. Azure ADを外部SAML IDソースとして構成</u>                   |
| <u>2. ISE認証方式の設定</u>                                   |
| <u>3. サービスプロバイダー情報のエクスポート</u>                          |
| <u>ステップ2:Azure AD IdP設定の構成</u>                         |
| <u>1. Azure ADユーザーの作成</u>                              |
| <u>2. Azure ADグループの作成</u>                              |
| <u>3. Azure ADユーザーをグループに割り当てる</u>                      |
| <u>4. Azure ADエンタープライズアプリケーションの作成</u>                  |
| <u>5. アプリケーションへのグループの追加</u>                            |
| <u>6. Azure ADエンタープライズアプリケーションの構成</u>                  |
| <u>7. Active Directoryグループ属性の設定</u>                    |
| <u>8. AzureフェデレーションメタデータXMLファイルのダウンロード</u>             |
| <u>ステップ3:Azure Active DirectoryからISEへのメタデータのアップロード</u> |
| <u>ステップ4:ISEでのSAMLグループの設定</u>                          |
| <u>(オプション)ステップ5:RBACポリシーの設定</u>                        |
| <u>確認</u>                                              |
| トラブルシュート                                               |
| <u>一般的な問題</u>                                          |

<u>ISEのトラブルシューティング</u>

<u>SAMLログインとグループ要求名の不一致に関するログ</u>

## はじめに

このドキュメントでは、Azure Active Directory(AD)などの外部IDプロバイダーとCisco ISE 3.1 SAML SSO統合を設定する方法について説明します。

### 前提条件

#### 要件

次の項目に関する知識があることが推奨されます。

1. Cisco ISE 3.1

- 2. SAML SSOの導入
- 3. Azure AD

#### 使用するコンポーネント

このドキュメントの情報は、次のソフトウェアとハードウェアのバージョンに基づいています。

1. Cisco ISE 3.1

2. Azure AD

このドキュメントの情報は、特定のラボ環境にあるデバイスに基づいて作成されました。このド キュメントで使用するすべてのデバイスは、クリアな(デフォルト)設定で作業を開始していま す。本稼働中のネットワークでは、各コマンドによって起こる可能性がある影響を十分確認して ください。

#### 背景説明

ご利用条件:

アイデンティティプロバイダー(IdP):

要求されたリソース(サービスプロバイダー)に対してユーザーIDとアクセス特権を確認し、ア サートするAzure ADの権限。

サービスプロバイダー(SP):

ユーザがアクセスするホステッドリソースまたはサービス(ISEアプリケーションサーバ)。

#### SAML

Security Assertion Markup Language(SAML)は、SPに認証資格情報を渡すためにIdPを許可する オープンスタンダードです。

SAMLトランザクションは、IDプロバイダーとサービスプロバイダー間の標準化された通信に Extensible Markup Language(XML)を使用します。

SAMLは、サービスを使用するためのユーザIDの認証と認可の間のリンクです。

SAMLアサーション

SAMLアサーションは、アイデンティティプロバイダーがサービスプロバイダーに送信する XMLドキュメントであり、ユーザー認証が含まれています。

SAMLアサーションには、認証、属性、認可の決定という3つの異なるタイプがあります。

- 認証アサーションは、ユーザのIDを証明し、ユーザがログインした時間と使用した認証方法 (例としてKerberos、2要素)を提供します
- アトリビューションアサーションは、SAML属性(ユーザに関する情報を提供する特定のデ ータ)をサービスプロバイダーに渡します。
- ユーザーがサービスを使用する権限を持っているか、パスワードの失敗またはサービスに対する権限の欠如が原因でIDプロバイダーが要求を拒否したかを示す認証の決定アサーションが宣言されます。

#### 高レベルフロー図

SAMLは、IDプロバイダーであるAzure ADとサービスプロバイダーであるISEの間でユーザー、 ログイン、属性に関する情報を渡すことで機能します。

各ユーザがIDプロバイダーを使用してシングルサインオン(SSO)に一度ログインすると、ユーザ がこれらのサービスにアクセスしようとすると、Azure ADプロバイダーからSAML属性がISEに 渡されます。

図に示すように、ISEはAzure ADに認可と認証を要求します。

| Web B | rowser                                          | SE A                                | Azure AD |
|-------|-------------------------------------------------|-------------------------------------|----------|
| 0     | e (                                             |                                     |          |
| 1     | User selects SAML Login                         |                                     |          |
|       | option on ISE GUI                               |                                     |          |
| 2     | Internal Redirection to Azure                   |                                     |          |
| 2     | https://login.microsoftonline.com/              |                                     |          |
| 3     | SAML Request, Identity Provide                  | r (Azure AD) authenticates the user |          |
| 4     | Encoded SAML Response is                        | returned along with assertion data  | <b></b>  |
| 5     | SAML Response is sent to Service Provider (ISE) |                                     |          |
|       | ISE confirms successful authentication as a     |                                     |          |
| 6     | result of SAML Response parsing, browser        | _                                   |          |
|       | is redirected and logged into ISE GUI           |                                     |          |
|       |                                                 |                                     |          |

## Azure ADとのSAML SSO統合の構成

ステップ1:ISEでのSAML IDプロバイダーの設定

1. Azure ADを外部SAML IDソースとして構成

ISEで、Administration > Identity Management > External Identity Sources > SAML Id Providersの 順に移動し、Addボタンをクリックします。

Id Provider Nameを入力し、Submitをクリックして保存します。Idプロバイダー名は、図に示す ようにISEに対してのみ意味を持ちます。

| ■ Cisco ISE                                                                                                    | Administration - Identity Management                                                                                                    |
|----------------------------------------------------------------------------------------------------|----------------------------------------------------------------------------------------------------|
| Identities Groups External Ide                                                                                                    | ntity Sources Identity Source Sequences Settings                                                                                                    |
| External Identity Sources           Image: Source and Source and | Identity Provider List > Azure         SAML Identity Provider         General       Identity Provider Config.         Service Provider Info.       Groups         Attributes       Advanced Settings |
| Active Directory  LDAP ODBC RADIUS Token RSA SecuriD SAML Id Providers                                                                                                    | * Id Provider Name     Azure       Description     Azure_SSO_Admin_Login                                                                                                    |
| C Social Login                                                                                                    |                                                                                                    |

2. ISE認証方式の設定

Administration >System > Admin Access > Authentication > Authentication Methodの順に移動し、 Password Basedオプションボタンを選択します。

図に示すように、Identity Sourceドロップダウンリストから、先に作成した必要なIdプロバイダー 名を選択します。

| _ | 0 | -  | -  | - 1 | C | - |
|---|---|----|----|-----|---|---|
| _ |   | IS | CO |     | 5 | - |
| _ | - |    | -  |     | ~ |   |

Administration · System

| Deployment     | Licensing | Certificates Log                                               | ging Maintenance   | Upgrade       | Health Checks     | Backup & Restore | Admin Access | Settings |
|----------------|-----------|----------------------------------------------------------------|--------------------|---------------|-------------------|------------------|--------------|----------|
| Authentication |           | Authentication Meth                                            | od Password Policy | Account Disal | ble Policy Lock/S | Suspend Settings |              |          |
| Authorization  | >         | Authentication T                                               | ype 🕕              |               |                   |                  |              |          |
| Administrators | >         |                                                                |                    |               |                   |                  |              |          |
| Settings       | >         | <ul> <li>Password Based</li> <li>Client Certificate</li> </ul> | Based              |               |                   |                  |              |          |
|                |           | * Identity Source<br>SAML:Azure                                | ~                  |               |                   |                  |              |          |

#### 3. サービスプロバイダー情報のエクスポート

Administration > Identity Management > External Identity Sources > SAML Id Providers > [Your SAML Provider]の順に移動します。

タブをService Provider Infoに切り替え、図に示すようにExportボタンをクリックします。

Identity Provider List > Azure\_SAML

#### SAML Identity Provider

| General           | Identity Provider Config. | Service Provider Info. | Groups | Attributes | Advanced Settings |
|-------------------|---------------------------|------------------------|--------|------------|-------------------|
| Service Provider  | Information               |                        |        |            |                   |
| Load balanc       | er                        | (i)                    |        |            |                   |
| Export Service Pr | rovider Info. Export (i   |                        |        |            |                   |
| Includes the      | e following portals:      |                        |        |            |                   |
| Sponsor Portal (  | default)                  |                        |        |            |                   |

#### .xmlファイルをダウンロードして保存します。Location URLとentityIDの値をメモします。

<?xml version="1.0" encoding="UTF-8"?> <md:EntityDescriptor entityID="http://CiscoISE/0049a2fd-7047-4d1d-8907-5a05a94ff5fd" xmlns:md="urn:oasi <md:SPSSODescriptor protocolSupportEnumeration="urn:oasis:names:tc:SAML:2.0:protocol" WantAssertionsSig <md:KeyDescriptor use="signing"> <ds:KeyInfo xmlns:ds="http://www.w3.org/2000/09/xmldsig#"> <ds:KeyInfo xmlns:ds="http://www.w3.org/2000/09/xmldsig#"> <ds:X509Data> <ds:X509Data> <ds:X509Certificate> MIIFTjCCAzagAwIBAgINAg2amSlL6NAE8FY+tzANBgkqhkiG9w0BAQwFADAlMSMwIQYDVQQDExpT QU1MX21zZTMtMS0x0S5ja3VtYXIyLmNvbTAeFw0yMTA3MTkwMzI4MDBaFw0yNjA3MTgwMzI4MDBa MCUxIzAhBgNVBAMTG1NBTUxfaXN1My0xLTE5LmNrdW1hcjIuY29tMIICIjANBgkqhkiG9w0BAQEF AAOCAg8AMIICCgKCAgEAvila4+S0uP3j037yCOXnHAzADupfqcgwcplJQnFxhVfnDdOixGRT8iaQ 1zdKhpwf/BsJeSznXyaPVxFcmMFHbmyt46gQ/jQQEyt7YhyohGOt1op01qDGwtOnWZGQ+ccvqXSL Ge1HYd1DtE1LMEcGg1mCd56GfrDcJdX0cZJmiDzizyjGKDdPf+1VM5JHCo6UNLF1IFyPmGvcCXnt NVqsYvxSzF038ciQq1m0sqrVrrYZuIUAXDWUNUg9pSGzH0FkSsZRPxrQh+3N5DEFF1Mzybvm1FYu 9h83gL4WJWMizET06Vs/D0p6BSf2MPxKe790R5TfxFqJD9DnYgCnHmGooVmnSSnDsAgWebvF1uhZ nGGkH5R0gT7v3CDrdFtRoNYAT+Yv0941KzFCSE0sshykGSjgVn31XQ5vgDH1PvqNaYs/PWiCvmI/ wYKSTn9/hn7JM1DqOR1PGEkVjg5WbxcViejMrrIzNrIciFNz1FuggaE8tC7uyuQZa2rcmTrXGWC1 sDU4u0vFpFvrcC/lavr9Fnx7LPwXa0asvJd19SPbD+qYgshz9AI/nIXaZdioHzEQwa8pkoNRBwjZ ef+WFC9dWIy+ctbBT0+EM06Xj1aTI1bV80mN/6LhiS8g7KpFz4RN+ag1iu6pgZ5058Zot9gqkpFw kVS9vT4E0zwNGo7pQI8CAwEAAaN9MHswIAYDVR0RBBkwF4IVaXN1My0xLTE5LmNrdW1hcjIuY29t MAwGA1UdEwQFMAMBAf8wCwYDVR0PBAQDAgLsMB0GA1UdDgQWBBRIkY2z/9H9PpwSn0PGARCj5iaZ oDAdBgNVHSUEFjAUBggrBgEFBQcDAQYIKwYBBQUHAwIwDQYJKoZIhvcNAQEMBQADggIBAIE6mnBL 206Dkb6fHdgKd9goN8N2bj+34ybwxqvDSwGtn4NA6Hy1q7N6iJzAD/7soZfHgOT2UTgZpRF9FsHn CGchSHgDt3b07g+GWlvcgreC7R46genaonXVrltRw11vVIdCf8JQFFMxya/rIC4mxVeoo0j1Fl9d rvDBH+XVEt67DnQWkuLp8zPJUuqfa4H0vdm6oF3uBte0/pdUtEi6f0bqr0wCyWd9Tjq7KXfd2ITW hMxaFsv8wWcVu0MDPkP9xUwwt6gfH0bE51uT4EYVuuHiwMNGbZqgqb+a4uSkX/EfiDVoLSL6KI31 nf/341cuRTJUmDh9g2mppbBwOcxzoUxDm+HReSe+OJhRCyIJcOvUpdNmYC8cfAZuiV/e3wk0BLZM lgV8FTVQSnra9LwHP/PgeNAPUcRPXSwaKE4rvjvMcOaS/iYdwZhZiJ8zBdIBanMv5mGu1nvTEt9K EEwj9ys1IHmdqoH3Em0F0gnzR0RvsMPbJxAoTFjfoITTMdQXNHhg+w1POKXS2GCZ29vAM52d8ZCq UrzOVxNHKWKwER/q1GgaWvh3X/G+z1shUQDrJcBdLcZI1WKUMa6XVDj18byhBM7pFGwg4z9YJZGF /ncHcoxFY759LA+m7Brp7FFPiGCrPW8E0v7bUMSDmmg/53NoktfJ1CckaWE87myhimj0 </ds:X509Certificate> </ds:X509Data> </ds:KeyInfo> </md:KeyDescriptor> <md:NameIDFormat>urn:oasis:names:tc:SAML:2.0:nameid-format:transient</md:NameIDFormat> <md:NameIDFormat>urn:oasis:names:tc:SAML:1.1:nameid-format:emailAddress</md:NameIDFormat> <md:NameIDFormat>urn:oasis:names:tc:SAML:2.0:nameid-format:persistent</md:NameIDFormat> <md:NameIDFormat>urn:oasis:names:tc:SAML:1.1:nameid-format:unspecified</md:NameIDFormat> <md:NameIDFormat>urn:oasis:names:tc:SAML:1.1:nameid-format:WindowsDomainQualifiedName</md:NameIDFormat> <md:NameIDFormat>urn:oasis:names:tc:SAML:2.0:nameid-format:kerberos</md:NameIDFormat> <md:NameIDFormat>urn:oasis:names:tc:SAML:1.1:nameid-format:X509SubjectName</md:NameIDFormat> <md:AssertionConsumerService index="0" Location="https://10.201.232.19:8443/portal/SSOLoginResponse.act</pre> <md:AssertionConsumerService index="1" Location="https://ise3-1-19.onmicrosoft.com:8443/portal/SSOLogin

</md:SPSSODescriptor> </md:EntityDescriptor>

XMLファイルの対象の属性:

entityID="http://CiscoISE/100d02da-9457-41e8-87d7-0965b0714db2"

AssertionConsumerService

Location="https://10.201.232.19:8443/portal/SSOLoginResponse.action"

AssertionConsumerService Location="<u>https://ise3-1-</u> <u>19.onmicrosoft.com:8443/portal/SSOLoginResponse.action</u>"

ステップ 2: Azure AD IdP設定の構成

1. Azure ADユーザーの作成

次の図に示すように、Azure Active Directory管理センターダッシュボードにログインし、ADを選

#### 択します。

| Azure Active Directory admin                                                                  | center                                                                                                    |                                                                                                    |                                                                                                   |                            |
|-----------------------------------------------------------------------------------------------|----------------------------------------------------------------------------------------------------|----------------------------------------------------------------------------------------------------|---------------------------------------------------------------------------------------------------|----------------------------|
| ≪<br>■ Dashboard<br>■ All services                                                            | Dashboard > Default Directory  Default Directory   C Azure Active Directory                                                                                                    | Dverview                                                                                                    |                                                                                                   |                            |
| FAVORITES      Azure Active Directory     Subscription     Users      Enterprise applications | Overview     Getting started     Preview hub     Diagnose and solve problems     Manage     Users                                                                                                    | Switch tenant Delete tenant + C Azure Active Directory can help you enable r Default Directory Search your tenant          | reate a tenant 🕝 What's new 🛛 🖼 Preview                                                           | v features O Got feedback? |
|                                                                                               | <ul> <li>Groups</li> <li>External Identities</li> <li>Roles and administrators</li> <li>Administrative units (Preview)</li> <li>Enterprise applications</li> <li>Devices</li> <li>App registrations</li> <li>Identity Governance</li> <li>Application proxy</li> <li>Licenses</li> <li>Azure AD Connect</li> <li>Custom domain names</li> <li>Mobility (MDM and MAM)</li> <li>Password reset</li> </ul> | Your role<br>Global administrator More info<br>License<br>Azure AD Premium P2<br>Tenant ID<br>64ace648-115d-4ad9-a3bf-7660 | Azure AD Connect          Status         Not enabled         Last sync         Sync has never run |                            |
|                                                                                               |                                                                                                    | Sign-ins<br>3<br>2.8<br>2.6<br>2.4<br>2.2<br>2<br>2                                                                        | Aug 23                                                                                            |                            |

Usersを選択してNew Userをクリックし、必要に応じてUser name, Name とInitial Password を 設定します。図に示すように、Createをクリックします。

#### Identity

| User name * 🗊    | mck  v @ gdplab2021.onmicrosoft  V  The domain name I need isn't shown here |
|------------------|-----------------------------------------------------------------------------|
| Name * 🛈         | mck 🗸                                                                       |
| First name       |                                                                             |
| Last name        |                                                                             |
| Password         |                                                                             |
| Initial password | Auto-generate password     Let me create the password     Show Password     |

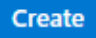

#### 2. Azure ADグループの作成

#### Groupsを選択します。New Groupをクリックします。

| Dashboard > Default Directory > Gro     | ups                                                                                                |
|-----------------------------------------|----------------------------------------------------------------------------------------------------|
| Befault Directory - Azure Active Direct | ory                                                                                                |
| «                                       | + New group ↓ Download groups 🔟 Delete 💍 Refresh 🛛 🗮 Columns                                       |
| 찬 All groups                            |                                                                                                    |
| 🎎 Deleted groups                        | $\checkmark$ This page includes previews available for your evaluation. View previews $ ightarrow$ |
| X Diagnose and solve problems           |                                                                                                    |

グループタイプはSecurityのままにしておきます。図に示すように、グループ名を設定します。

| Azure Active Directory admin | center                                        |
|------------------------------|-----------------------------------------------|
| «                            | Dashboard > TAC > Groups >                    |
| 🖾 Dashboard                  | New Group                                     |
| E All services               |                                               |
| ★ FAVORITES                  | Group type * ①                                |
| 🔶 Azure Active Directory     | Security V                                    |
| 🔒 Users                      | Group name * 🕠                                |
| Enterprise applications      | ISE Admin Group                               |
|                              | Group description 🛈                           |
|                              | Enter a description for the group             |
|                              | Azure AD roles can be assigned to the group 🛈 |
|                              | Yes No                                        |
|                              | Membership type * 🕡                           |
|                              | Assigned                                      |
|                              | Owners                                        |
|                              | No owners selected                            |
|                              | Members                                       |
|                              | No members selected                           |
|                              |                                               |

3. Azure ADユーザーをグループに割り当てる

No members selectedをクリックします。ユーザを選択して、Selectをクリックします。Createを クリックし、ユーザが割り当てられたグループを作成します。

# Add members

#### Search 🛈

🔎 mck

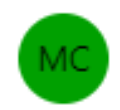

mck mck@gdplab2021.onmicrosoft.com

#### Selected items

No items selected

次の図に示すように、ISE管理グループのグループオブジェクトID(GPO)をメモします。この画面 では、576c60ec-c0b6-4044-a8ec-d395b1475d6eです。

 $\times$ 

 $\times$ 

#### Dashboard >

| Groups   All groups<br>TAC - Azure Active Directory |                                                                            |                                      |                           |                 |  |  |  |
|-----------------------------------------------------|----------------------------------------------------------------------------|--------------------------------------|---------------------------|-----------------|--|--|--|
| «                                                   | + New group 🞍 Download groups                                              | 🗊 Delete 👌 Refresh 🕴 🗮 Columns       | 💀 Preview features 🛛 💀 Go | t feedback?     |  |  |  |
| All groups                                          |                                                                            |                                      |                           |                 |  |  |  |
| Deleted groups                                      | This page includes previews available for your evaluation. View previews → |                                      |                           |                 |  |  |  |
| ✗ Diagnose and solve problems                       | Search groups                                                              | + <sub>▼</sub> Add filters           |                           |                 |  |  |  |
| Settings                                            | Name                                                                       | Object Id                            | Group Type                | Membership Type |  |  |  |
| log General                                         | ISE Admin Group                                                            | 576c60ec-c0b6-4044-a8ec-d395b1475d6e | Security                  | Assigned        |  |  |  |
| Expiration                                          |                                                                            |                                      |                           |                 |  |  |  |
| Naming policy                                       |                                                                            |                                      |                           |                 |  |  |  |

#### 4. Azure ADエンタープライズアプリケーションの作成

ADでEnterprise Applicationsを選択し、New applicationをクリックします。

| Azure Active Directory admin center |                                          |                                            |                                              |                        |  |  |  |  |
|-------------------------------------|------------------------------------------|--------------------------------------------|----------------------------------------------|------------------------|--|--|--|--|
| ~                                   | Dashboard > Default Directory > Enter    | prise applications                         |                                              |                        |  |  |  |  |
| Z Dashboard                         | Enterprise applicati                     | Enterprise applications   All applications |                                              |                        |  |  |  |  |
| E All services                      | Default Directory - Azure Active Directo | Default Directory - Azure Active Directory |                                              |                        |  |  |  |  |
| * FAVORITES                         | ~                                        | + New application                          | umns 🛛 🐼 Preview features                    | Oot feedback?          |  |  |  |  |
| Azure Active Directory              | Overview                                 |                                            |                                              |                        |  |  |  |  |
| 🔒 Users                             | <ol> <li>Overview</li> </ol>             | Iry out the new Enterprise App             | is search preview! Click to enable the previ | iew. →                 |  |  |  |  |
| Enterprise applications             | X Diagnose and solve problems            | Application type                           | Applications status                          | Application visibility |  |  |  |  |
|                                     | Manage                                   | Enterprise Applications $\checkmark$       | Any 🗸                                        | Any 🗸                  |  |  |  |  |
|                                     | All applications                         | First 50 shown, to search all of you       | ir applications, enter a display name or     | the application ID.    |  |  |  |  |

Create your own applicationを選択します。

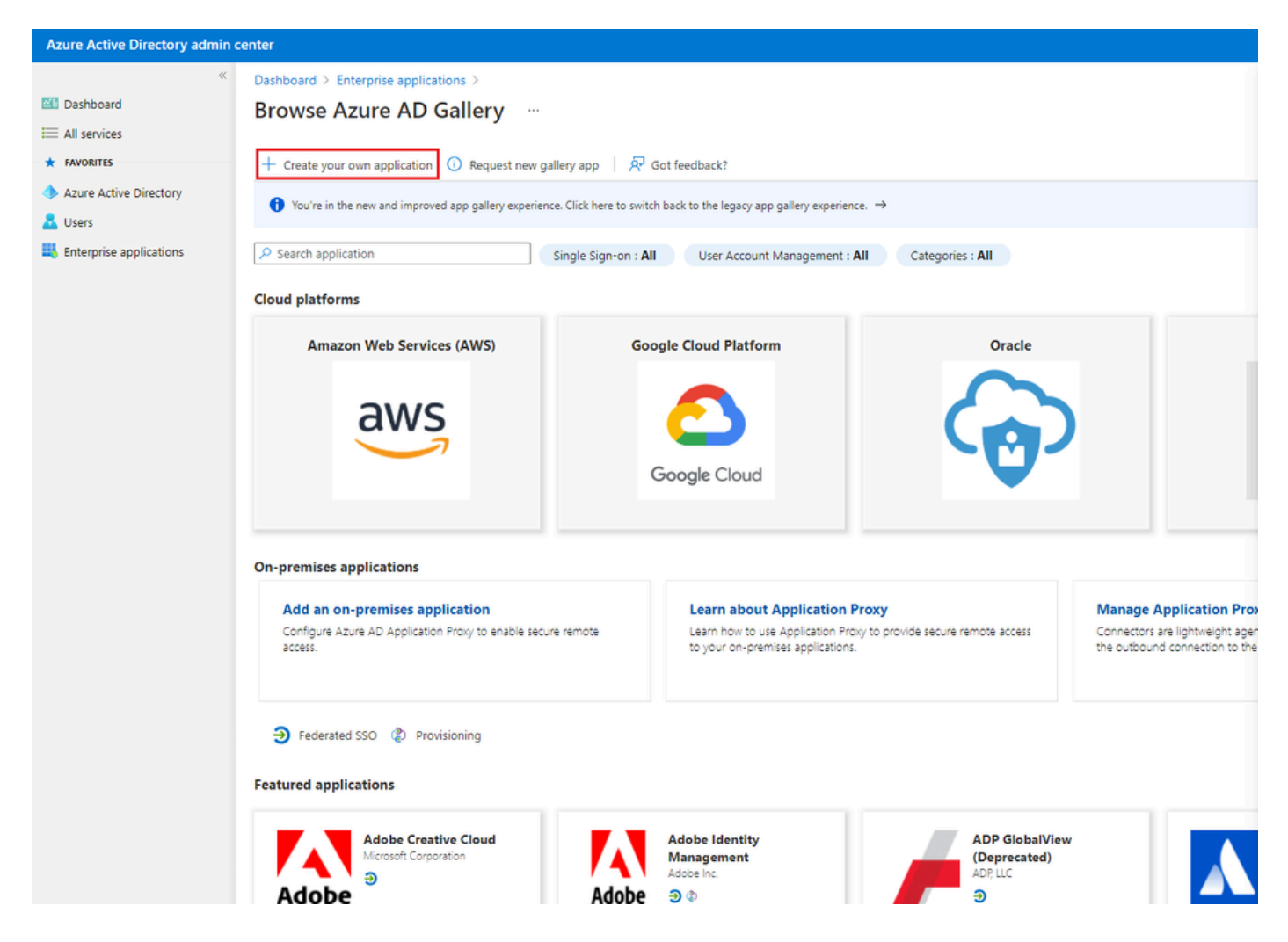

アプリケーションの名前を入力して、Integrate any other application you do not find in the gallery (Non-gallery)オプションボタンを選択し、図に示すようにCreateボタンをクリックします。

## Create your own application

#### What's the name of your app?

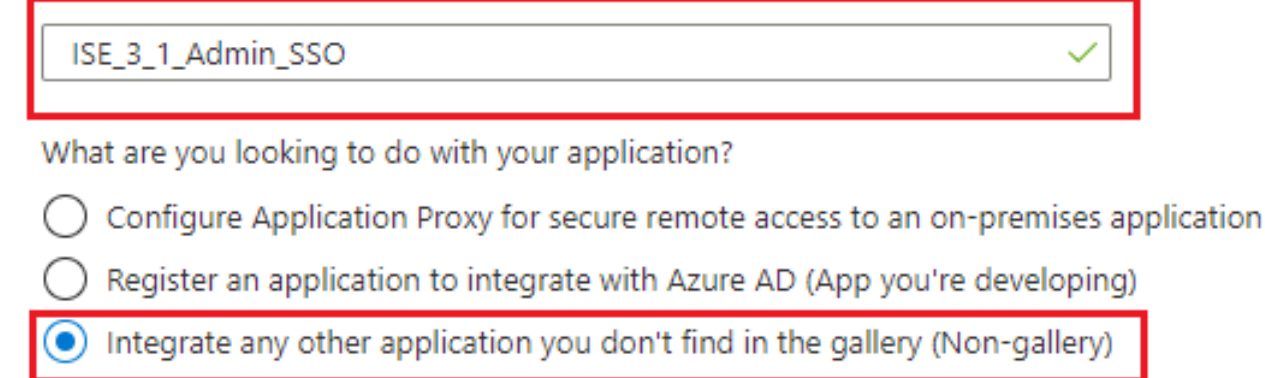

Create

#### 5. アプリケーションへのグループの追加

Assign users and groupsを選択します。

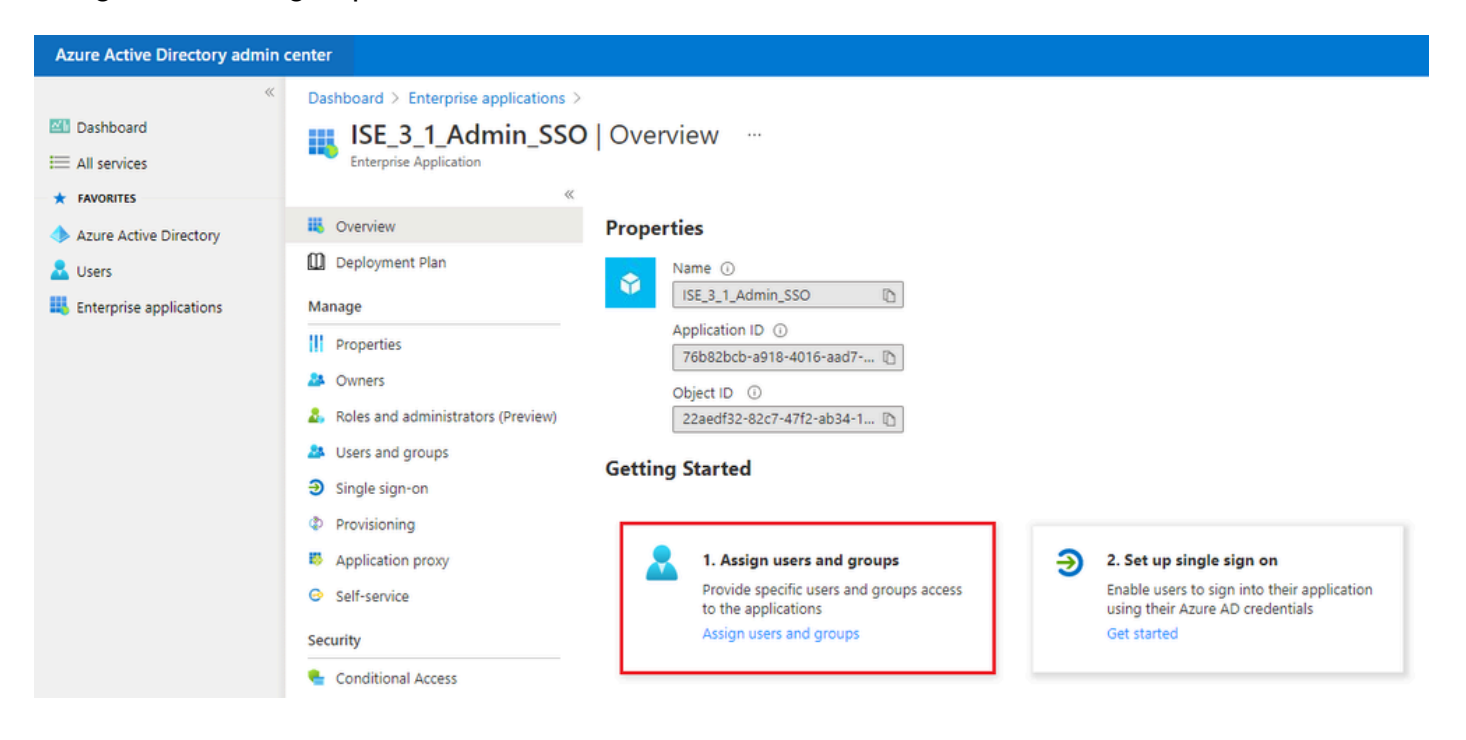

Add user/groupをクリックします。

| Azure Active Directory admin | center                                  |                                                                                          |                                    | Q    | ٥      | ۲  | ? | ~ |
|------------------------------|-----------------------------------------|------------------------------------------------------------------------------------------|------------------------------------|------|--------|----|---|---|
| «                            | Dashboard > Enterprise applications > I | SE_3_1_Admin_SSO                                                                         |                                    |      |        |    |   |   |
| 🖾 Dashboard                  | ISE_3_1_Admin_SSO                       | Users and groups                                                                         |                                    |      |        |    |   |   |
| E All services               | Enterprise Application                  |                                                                                          |                                    |      |        |    |   |   |
| * FAVORITES                  | ×                                       | + Add user/group 🖉 Edit 📋 Remove 🖉 Update Credentials   🎫 Colum                          | mns 🛛 🖗 Got feedback?              |      |        |    |   |   |
| Azure Active Directory       | Overview                                | A The application will appear for acclound user within Mr Appr. Cat Middle to user? In a | a is accounting to account this wh |      |        |    |   |   |
| 🚨 Users                      | Deployment Plan                         | The approaches we appear on assigned users within My Apps. Set Visible to users: to n    | a in budhernes in bieneur uns      |      |        |    |   |   |
| Enterprise applications      | Manage                                  |                                                                                          |                                    |      |        |    |   |   |
|                              | Properties                              | Display Name                                                                             | Object Type                        | Role | assign | ed |   |   |

Users and groupsをクリックします。

| Azure Active Directory admin c                                              | enter                                                                                                    |   |
|-----------------------------------------------------------------------------|----------------------------------------------------------------------------------------------------|---|
| <ul> <li>Ziii Dashboard</li> <li>All services</li> <li>EAVORITES</li> </ul> | Dashboard > Default Directory > Enterprise applications > Add an application > ISE30 > Add Assignment Default Directory | 1 |
| <ul> <li>Azure Active Directory</li> <li>Users</li> </ul>                   | Users and groups >                                                                                                    |   |
| Enterprise applications                                                     | Select a role > User                                                                                                    |   |

以前に設定したGroupを選択し、Selectをクリックします。

✤ 注:セットアップ完了後にここに記載されているユーザとグループがISEにアクセスできる ため、目的どおりにアクセスできる適切なユーザまたはグループを選択します。

# Users and groups

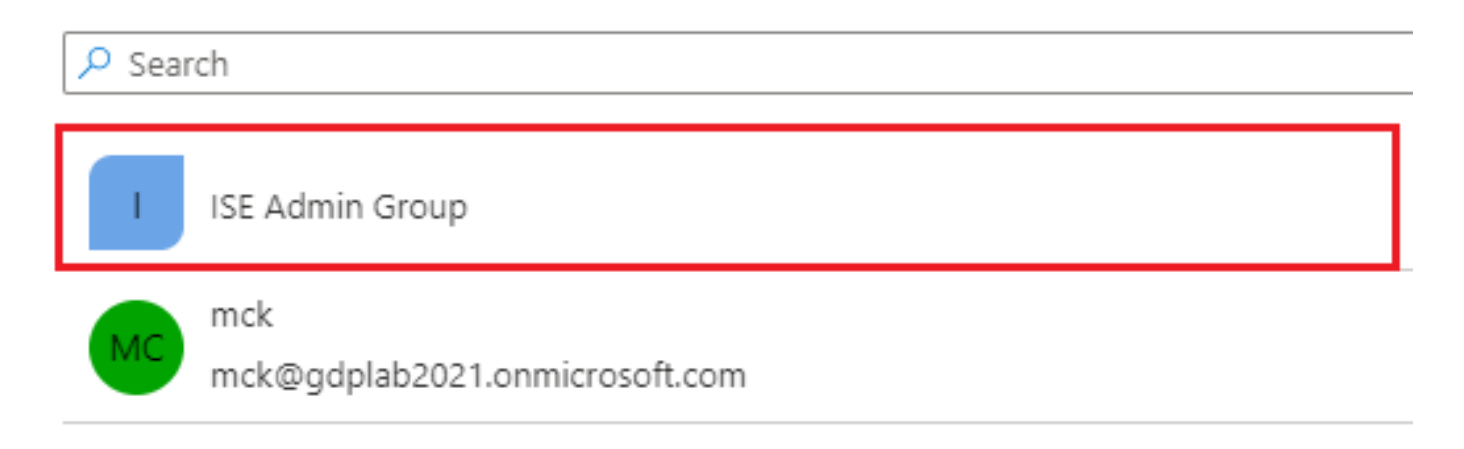

グループを選択したら、Assignをクリックする。

| Azure Active Directory admin c                                    | enter                                                                                                    |   |
|-------------------------------------------------------------------|----------------------------------------------------------------------------------------------------|---|
| «                                                                 | Dashboard $>$ Default Directory $>$ Enterprise applications $>$ Add an application $>$ ISE30 $>$                                                |   |
| 📶 Dashboard                                                       | Add Assignment                                                                                                    |   |
| E All services                                                    | Default Directory                                                                                                    |   |
| <ul> <li>★ FAVORITES</li> <li>◆ Azure Active Directory</li> </ul> | When you assign a group to an application, only users directly in the group will have access. The assignment does not cascade to nested groups. | × |
| 🔒 Users                                                           |                                                                                                    |   |
| Enterprise applications                                           | Users and groups<br>1 group selected.                                                                                                    | > |
|                                                                   | Select a role<br>User                                                                                                    | > |

その結果、設定されたアプリケーションのUsers and groupsメニューに、選択されたグループが 表示されます。

| Azure Active Directory admin c                       | center                                                                                                    |                                     |                                                                                                    |
|------------------------------------------------------|----------------------------------------------------------------------------------------------------|-------------------------------------|----------------------------------------------------------------------------------------------------|
| ≪<br>☑ Dashboard<br>ⅲ All services                   | Dashboard > ISE_3_1_Admin_SSO<br>ISE_3_1_Admin_SSO<br>Enterprise Application                                             | Users and groups                    |                                                                                                    |
| Azure Active Directory     Azure Active applications |                                                                                                    | <ul> <li>+ Add user/group</li></ul> | Update Credentials   ≡≡ Columns   R Got feedback?<br>in My Apps. Set 'visible to users?' to no in properties to prevent this. →<br>er a display name. |
|                                                      | <ul> <li>III Properties</li> <li>Owners</li> <li>Roles and administrators (Preview)</li> <li>Users and groups</li> </ul> | Display Name                        | Object Type<br>Group                                                                                                    |

6. Azure ADエンタープライズアプリケーションの構成

アプリケーションに戻り、シングルサインオンの設定をクリックします。

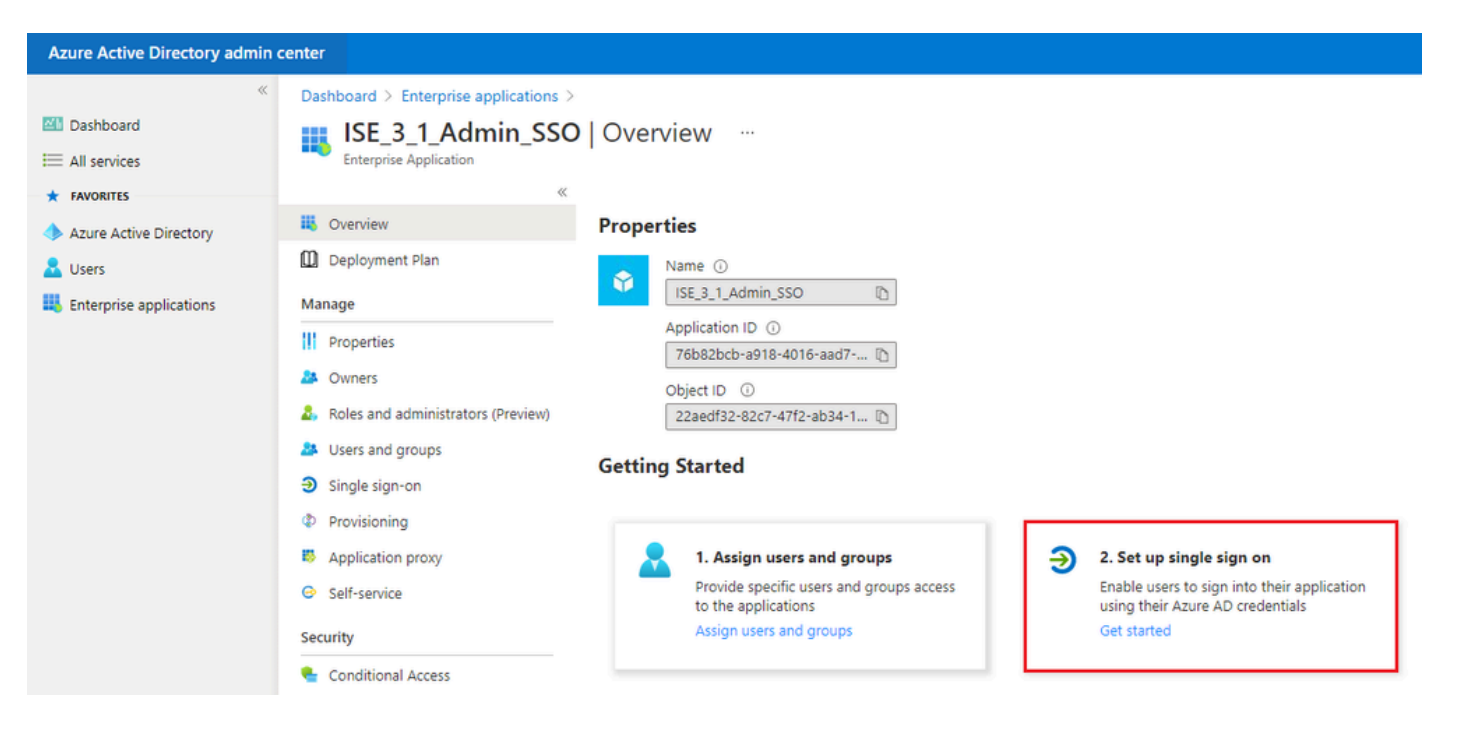

次の画面でSAMLを選択します。

| Azure Active Directory admin | center                                                                                                    |                                                                                                    |                                                                                                    |                                                                                         |     |   |
|------------------------------|----------------------------------------------------------------------------------------------------|----------------------------------------------------------------------------------------------------|----------------------------------------------------------------------------------------------------|-----------------------------------------------------------------------------------------|-----|---|
| Azure Active Directory admin | center  Dashboard > Enterprise applications >  Dashboard > Enterprise applications >  Description Application  Coverview  Coverview  Deployment Plan  Manage  II Properties  Covers  Roles and administrators (Preview)  Users and groups  Single sign-on  Provisioning  Application proxy  Self-service  Security  Conditional Access  Descriptions  Conditional Access  Descriptions  Conditional Access  Descriptions  Descriptions  Conditional Access  Descriptions  Descriptions  Descri | ISE.3.1. Admin. SSO<br>Single sign-on<br>Select a single sign-on method Her<br>Methods Single sign-on is not enabled. The user<br>won't be able to launch the app from<br>My Apps. | p me decide<br>SAML<br>Rich and secure authentication to<br>applications using the SAML (Security<br>Assertion Markup Language) protocol. | Password-based Password storage and replay using a web browser extension or mobile app. | © ? | R |
|                              | <ul> <li>Conditional Access</li> <li>Permissions</li> <li>Token encryption</li> <li>Activity</li> <li>Sign-ins</li> <li>Sign-ins</li> <li>Lysage &amp; insights</li> <li>Audit logs</li> <li>Provisioning logs</li> <li>Access reviews</li> </ul>                                                                                                    |                                                                                                    |                                                                                                    |                                                                                         |     |   |

Basic SAML Configurationの横にあるEditをクリックします。

#### Set up Single Sign-On with SAML

Read the configuration guide C for help integrating ISE30.

| Basic SAML Configuration                   |                        | 0 |
|--------------------------------------------|------------------------|---|
| Identifier (Entity ID)                     | Required               |   |
| Reply URL (Assertion Consumer Service URL) | Required               |   |
| Sign on URL                                | Optional               |   |
| Relay State                                | Optional               |   |
| Logout Url                                 | Optional               |   |
| User Attributes & Claims                   |                        | 0 |
| givenname                                  | user.givenname         |   |
| surname                                    | user.surname           |   |
| emailaddress                               | user.mail              |   |
|                                            | user.userprincipalname |   |
| name                                       |                        |   |

「サービスプロバイダー情報のエクスポート」の手順で取得したXMLファイルのentityIDの値を Identifier(エンティティID)に入力します。Reply URL(Assertion Consumer Service URL)に、 AssertionConsumerServiceのLocationsの値を入力します。 [Save] をクリックします。

◇ 注:応答URLはパスリストとして機能し、IdPページにリダイレクトされたときに特定の URLが送信元として機能できるようにします。

### **Basic SAML Configuration**

🛛 Save

| Identifier (Entity ID) * 🗊                                                               |                         |     |
|------------------------------------------------------------------------------------------|-------------------------|-----|
| The default identifier will be the audience of the SAML response for IDP-initiated SSO   |                         |     |
|                                                                                          | Default                 |     |
|                                                                                          |                         |     |
| http://CiscoISE/0049a2fd-7047-4d1d-8907-5a05a94ff5fd                                     | <ul> <li>✓ ①</li> </ul> |     |
| http://adapplicationregistry.onmicrosoft.com/customappsso/primary                        | . i                     | Û   |
|                                                                                          |                         |     |
|                                                                                          |                         |     |
|                                                                                          |                         |     |
| Reply URL (Assertion Consumer Service URL) * 🗊                                           |                         |     |
| The default reply URL will be the destination in the SAML response for IDP-initiated SSO |                         |     |
|                                                                                          | Default                 |     |
| https://10.201.222.10/9442/portal/SSOL aginPachapsa.action                               |                         | TÊT |
| https://10.201.252.19.8445/portal/55OE0ginResponse.action                                |                         |     |
|                                                                                          |                         |     |
|                                                                                          |                         |     |
| Sign on URL 🛈                                                                            |                         |     |
|                                                                                          |                         |     |
| Enter a sign on URL                                                                      |                         |     |
|                                                                                          |                         |     |
| Relay State 🕠                                                                            |                         |     |
| Enter a relay state                                                                      |                         |     |
| Enter a relay state                                                                      |                         |     |
|                                                                                          |                         |     |
| Logout Url 🕕                                                                             |                         |     |
|                                                                                          |                         |     |

#### 7. Active Directoryグループ属性の設定

以前に設定したグループ属性値を返すには、User Attributes & Claimsの横にあるEditをクリックします。

#### User Attributes & Claims

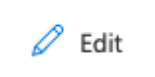

| givenname              | user.givenname         |
|------------------------|------------------------|
| surname                | user.surname           |
| emailaddress           | user.mail              |
| name                   | user.userprincipalname |
| Unique User Identifier | user.userprincipalname |
|                        |                        |

#### Add a group claimをクリックします。

| Azure Active Directory admin c | enter                                                                      |                                    |     |
|--------------------------------|----------------------------------------------------------------------------|------------------------------------|-----|
| «                              | Dashboard $>$ Enterprise applications $>$ ISE30 $>$ SAML-based Sign-on $>$ |                                    |     |
| 🚈 Dashboard                    | User Attributes & Claims                                                   |                                    |     |
| E All services                 |                                                                            |                                    |     |
| ★ FAVORITES                    | + Add new claim + Add a group claim ≡≡ Columns                             |                                    |     |
| Azure Active Directory         |                                                                            |                                    |     |
| 🚨 Users                        | Required claim                                                             |                                    |     |
| Enterprise applications        | Claim name                                                                 | Value                              |     |
|                                | Unique User Identifier (Name ID)                                           | user.userprincipalname [nameid-for |     |
|                                | Additional claims                                                          |                                    |     |
|                                | Claim name                                                                 | Value                              |     |
|                                | http://schemas.xmlsoap.org/ws/2005/05/identity/claims/emailaddress         | user.mail                          | ••• |
|                                | http://schemas.xmlsoap.org/ws/2005/05/identity/claims/givenname            | user.givenname                     | ••• |
|                                | http://schemas.xmlsoap.org/ws/2005/05/identity/claims/name                 | user.userprincipalname             | ••• |
|                                | http://schemas.xmlsoap.org/ws/2005/05/identity/claims/surname              | user.surname                       | ••• |

Security groupsを選択して、Saveをクリックします。 Source attributeドロップダウンメニューで Group IDを選択します。チェックボックスをオンにしてグループ要求の名前をカスタマイズし、 名前をGroupsと入力します。

# **Group Claims**

Manage the group claims used by Azure AD to populate SAML tokens issued to your app

| Which | aroups | associated | with | the ( | user | should | be | returned | in | the | claim | ? |
|-------|--------|------------|------|-------|------|--------|----|----------|----|-----|-------|---|
|       | 3.0000 |            |      |       |      |        |    |          |    |     |       |   |

| O All groups                                           |
|--------------------------------------------------------|
| <ul> <li>Security groups</li> </ul>                    |
| O Directory roles                                      |
| Groups assigned to the application                     |
|                                                        |
| Source attribute *                                     |
| Group ID 🗸                                             |
| Advanced options Customize the name of the group claim |
|                                                        |
| Name (required)                                        |
| Name (required)<br>Groups                              |
| Name (required) Groups Namespace (optional)            |

グループのクレーム名をメモします。この場合はGroupsです。

| Azure Active Directory admin of | enter                                                                    |                                    |   |
|---------------------------------|--------------------------------------------------------------------------|------------------------------------|---|
| *                               | Dashboard > Enterprise applications > ISE_3_1_Admin_SSO > SAML-based Sig | in-on >                            |   |
| 🚰 Dashboard                     | User Attributes & Claims                                                 |                                    |   |
| All services                    |                                                                          |                                    |   |
| * FAVORITES                     | + Add new claim + Add a group claim ≡≡ Columns                           |                                    |   |
| Azure Active Directory          |                                                                          |                                    |   |
| 🚨 Users                         | Required claim                                                           |                                    |   |
| Enterprise applications         | Claim name                                                               | Value                              |   |
|                                 | Unique User Identifier (Name ID)                                         | user.userprincipalname [nameid-for |   |
|                                 | Additional claims                                                        |                                    |   |
|                                 | Additional claims                                                        |                                    |   |
|                                 | Claim name                                                               | Value                              | _ |
|                                 | Groups                                                                   | user.groups                        |   |
|                                 | http://schemas.xmlsoap.org/ws/2005/05/identity/claims/emailaddress       | user.mail                          |   |
|                                 | http://schemas.xmlsoap.org/ws/2005/05/identity/claims/givenname          | user.givenname                     |   |
|                                 | http://schemas.xmlsoap.org/ws/2005/05/identity/claims/name               | user.userprincipalname             |   |
|                                 | http://schemas.xmlsoap.org/ws/2005/05/identity/claims/surname            | user.surname                       |   |
|                                 |                                                                          |                                    |   |

8. AzureフェデレーションメタデータXMLファイルのダウンロード

#### SAML署名証明書でフェデレーションメタデータXMLに対してダウンロードをクリックします。

| SAML Signing Certificate    |                                                 | 🖉 Edit |
|-----------------------------|-------------------------------------------------|--------|
| Status                      | Active                                          |        |
| Thumbprint                  | B24F4BB47B350C93DE3D59EC87EE4C815C884462        |        |
| Expiration                  | 7/19/2024, 12:16:24 PM                          |        |
| Notification Email          | chandandemo@outlook.com                         |        |
| App Federation Metadata Url | https://login.microsoftonline.com/182900ec-e960 |        |
| Certificate (Base64)        | Download                                        | ,<br>, |
| Certificate (Raw)           | Download                                        |        |
| Federation Metadata XML     | Download                                        |        |
|                             |                                                 |        |

#### ステップ3: Azure Active DirectoryからISEへのメタデータのアップロード

Administration > Identity Management > External Identity Sources > SAML Id Providers > [Your SAML Provider]に移動します。

タブをIdentity Provider Config.に切り替え、Browseをクリックします。Azure Federation Metadata XMLのダウンロードの手順で、フェデレーションメタデータXMLファイルを選択し、保 存をクリックします。

| ■ Cisco ISE                                                                                                    | Administration · Identity Management                                                                                                    |
|----------------------------------------------------------------------------------------------------|----------------------------------------------------------------------------------------------------|
| Identities Groups External Ide                                                                                                    | ntity Sources Identity Source Sequences Settings                                                                                                    |
| External Identity Sources          Image: Certificate Authentication F         Active Directory         LDAP         ODBC         RADIUS Token | Identity Provider List > Azure         SAML Identity Provider         General       Identity Provider Config.         Service Provider Info.       Groups         Attributes       Advanced Settings         Identity Provider Configuration       Import Identity Provider Config File         Provider Id       Single Sign On URL https://login.microsoftonline.com/182900ec-e960-4340-bd20-e4522197ecf8/saml2         Single Sign Out URL (Redirect)       https://login.microsoftonline.com/182900ec-e960-4340-bd20-e4522197ecf8/saml2                                                                                                    |
| > 🖹 SAML Id Providers                                                                                                    | Signing Certificates Subject  Subject |
| Social Login                                                                                                    | CN=Microsoft Azure Federated SSO Certificate CN=Microsoft Azur Mon Jul 19 12:16:2 Fri Jul 19 12:16:24 25 28 CB 30 8B A4 89 8                                                                                                    |

#### ステップ4:ISEでのSAMLグループの設定

タブGroupsに切り替え、Configure Active Directory Group attributeのClaim nameの値をGroup Membership Attributeに貼り付けます。

| E Cisco ISE                                                      |                                                       | Administration • Identity Ma | nagement  |            |                   |
|------------------------------------------------------------------|-------------------------------------------------------|------------------------------|-----------|------------|-------------------|
| Identities Groups External Iden                                  | tity Sources Identity Source Sequences                | Settings                     |           |            |                   |
| External Identity Sources                                        | Identity Provider List > Azure SAML Identity Provider |                              |           |            |                   |
| > 🗅 Certificate Authentication F                                 | General Identity Provider Config.                     | Service Provider Info.       | Groups    | Attributes | Advanced Settings |
| <ul> <li>Active Directory</li> <li>LDAP</li> <li>ODBC</li> </ul> | Groups Group Membership Attribute groups              |                              |           | 0          |                   |
| <ul> <li>RADIUS Token</li> <li>RSA SecurID</li> </ul>            | + Add 🖉 Edit 📋 Delete                                 |                              |           |            |                   |
| > C SAML Id Providers                                            | Name in Assertion                                     |                              | ^ Name in | ISE        |                   |

[Add] をクリックします。Name in Assertionに、Assign Azure Active Directory User to the GroupでキャプチャしたISE Admin GroupのGroup Object IDの値を入力します。

ISEの名前をドロップダウンで設定し、ISEで適切なグループを選択します。この例で使用するグ ループはSuper Adminです。[OK] をクリックします。[Save] をクリックします。

これにより、AzureのグループとISEのグループ名の間にマッピングが作成されます。

| Add Group          |                                                                                                    | $\times$ |
|--------------------|----------------------------------------------------------------------------------------------------|----------|
| *Name in Assertion | 576c60ec-c0b6-4044-a8ec-d3                                                                                                 |          |
| *Name in ISE       | Customization Admin                                                                                                    |          |
|                    | Customization Admin<br>ERS Admin<br>ERS Operator<br>Elevated System Admin<br>Helpdesk Admin<br>Identity Admin<br>MnT Admin |          |
|                    | Network Device Admin<br>Policy Admin<br>RBAC Admin<br>SPOG Admin<br>Super Admin<br>System Admin<br>TACACS+ Admin           |          |

(オプション)ステップ5:RBACポリシーの設定

前のステップから、ISEで設定できるユーザアクセスレベルにはさまざまなタイプがあります。

ロールベースアクセスコントロールポリシー(RBAC)を編集するには、Administration > System > Admin Access > Authorization > Permissions > RBAC Policiesの順に移動し、必要に応じて設定し ます。

次の図は、設定例のリファレンスです。

#### ✓ RBAC Policies

|            | Rule Name                  | A  | dmin Groups             | Permis | ssions                     |   |                      |
|------------|----------------------------|----|-------------------------|--------|----------------------------|---|----------------------|
| <b>~</b> ~ | Customization Admin Policy | lf | Customization Admin +   | then   | Customization Admin Menu   | + | Actions ~            |
| <b>~</b> ~ | Elevated System Admin Poli | lf | Elevated System Admin + | then   | System Admin Menu Access   | + | Actions ~            |
| <b>~</b>   | ERS Admin Policy           | lf | ERS Admin +             | then   | Super Admin Data Access    | + | Actions ~            |
| <b>~</b> ~ | ERS Operator Policy        | lf | ERS Operator +          | then   | Super Admin Data Access    | + | Actions $\sim$       |
| <b>~</b> ~ | ERS Trustsec Policy        | lf | ERS Trustsec +          | then   | Super Admin Data Access    | + | Actions $\sim$       |
| <b>~</b>   | Helpdesk Admin Policy      | lf | Helpdesk Admin +        | then   | Helpdesk Admin Menu Access | + | Actions ~            |
| <b>~</b> ~ | Identity Admin Policy      | lf | Identity Admin +        | then   | Identity Admin Menu Access | + | Actions $\sim$       |
| <b>~</b> ~ | MnT Admin Policy           | lf | MnT Admin +             | then   | MnT Admin Menu Access      | + | Actions $\sim$       |
| <b>~</b> ~ | Network Device Policy      | lf | Network Device Admin +  | then   | Network Device Menu Acce   | + | Actions $\sim$       |
| <b>~</b> ~ | Policy Admin Policy        | lf | Policy Admin +          | then   | Policy Admin Menu Access   | + | Actions $\sim$       |
| <b>~</b> ~ | RBAC Admin Policy          | lf | RBAC Admin +            | then   | RBAC Admin Menu Access     | + | Actions $\checkmark$ |
| <b>~</b> ~ | Read Only Admin Policy     | lf | Read Only Admin +       | then   | Super Admin Menu Access    | + | Actions $\sim$       |
| <b>~</b> ~ | SPOG Admin Policy          | lf | SPOG Admin +            | then   | Super Admin Data Access    | + | Actions $\sim$       |
| <b>~</b> ~ | Super Admin Policy         | lf | Super Admin +           | then   | Super Admin Menu Access    | + | Actions ~            |
| <b>~</b> ~ | Super Admin_Azure          | lf | Super Admin +           | then   | Super Admin Menu Access    | + | Actions $\sim$       |
| <b>~</b>   | System Admin Policy        | lf | System Admin +          | then   | System Admin Menu Access   | + | Actions $\sim$       |
|            | TACACS+ Admin Policy       | lf | TACACS+ Admin +         | then   | TACACS+ Admin Menu Acc     | + | Actions ~            |

### 確認

設定が正しく動作していることを確認します。

◆ 注:Azureテスト機能からのSAML SSOログインテストは機能しません。Azure SAML SSOが正しく動作するには、ISEがSAML要求を開始する必要があります。

ISE GUIログインプロンプト画面を開きます。SAMLでログインする新しいオプションが表示されます。

1. ISE GUIログインページにアクセスし、Log In with SAMLをクリックします。

# cisco

# Identity Services Engine

Intuitive network security

Log In With SAML

Log In With ISE

English | 日本語

Problems logging in?

2. Microsoftログイン画面にリダイレクトされます。次に示すように、ISEにマッピングされたグ ループのアカウントのユーザ名クレデンシャルを入力し、図に示すようにNextをクリックします 。

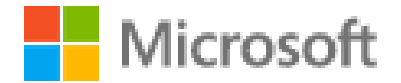

# Sign in

mck@gdplab2021.onmicrosoft.com

Can't access your account?

Next

3. ユーザのパスワードを入力し、Sign Inをクリックします。

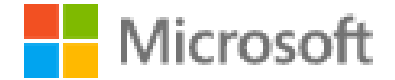

← mck@gdplab2021.onmicrosoft.com

# Enter password

.......

Forgot my password

4. 図に示すように、前に設定したISEグループに基づいて適切な権限が設定されたISEアプリケー ションダッシュボードにリダイレクトされます。

Sign in

| E Cisco ISE                                                     |                         | Das                                        | shboard              |                        | Evaluation Mod                                    | e 90 Days 🔍 💮 🗔 🐵 |
|-----------------------------------------------------------------|-------------------------|--------------------------------------------|----------------------|------------------------|---------------------------------------------------|-------------------|
| Summary Endpoints Guests                                        | Vulnerability Threat    | •                                          |                      |                        |                                                   |                   |
| Total Endpoints ①                                               | Active Endpoints ()     | Rejected Endpoints 🕕                       | Anomalous Behavior 🕕 | Authenticated Guests 🕕 | BYOD Endpoints 🕕                                  | Compliance 0      |
| < 0                                                             | 0                       | 0                                          | 0                    | 0                      | 0                                                 | 0 '               |
| AUTHENTICATIONS O<br>Meentry Store Meneor Device<br>No data and | C C X<br>Falure fleason | NETWORK DEVICES     Device Name Type Locat | No data available.   | C O X<br>Profile       | POINTS O<br>Logical Profile<br>No data available. | 0 0 ×             |

トラブルシュート

このセクションでは、設定のトラブルシューティングに役立つ情報を紹介します。

SAML認証は、ブラウザとAzure Active Directoryの間で処理されることを理解することが重要で す。したがって、ISEエンゲージメントがまだ開始されていないIDプロバイダー(Azure)から認証 関連のエラーを直接取得できます。

問題1:クレデンシャルを入力した後に「Your account or password is incorrect」エラーが表示さ れる。ここでは、ユーザデータはまだISEで受信されておらず、この時点でのプロセスはまだ IdP(Azure)で維持されています。

最も可能性の高い原因は、アカウント情報が正しくないか、パスワードが正しくないことです。 修正するには:パスワードをリセットするか、図に示すように、そのアカウントの正しいパスワ ードを入力します。

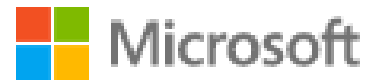

← mck@gdplab2021.onmicrosoft.com

# Enter password

Your account or password is incorrect. If you don't remember your password, reset it now.

Password

#### Forgot my password

Sign in

問題 2:ユーザは、SAML SSOへのアクセスが許可されるグループに属していません。前のケー スと同様に、ユーザデータはまだISEで受信されておらず、この時点のプロセスは引き続き IdP(Azure)で処理されます。

これを修正するには、次の図に示すように、Add group to the Application設定手順が正しく実行さ

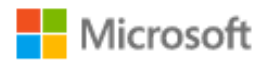

## Sign in

Sorry, but we're having trouble signing you in.

AADSTS50105: The signed in user 'userwithoutgroup@gdplab2021.onmicrosoft.com' is not assigned to a role for the application '76b82bcb-a918-4016-aad7-b43bc4326254'(ISE\_3\_1\_Admin\_SSO).

Troubleshooting details If you contact your administrator, send this info to them. Copy info to clipboard

Request Id: 1e15cea0-c349-4bee-922d-26299822a101 Correlation Id: 710626e0-45c1-4fad-baa6-ff7584ecf910 Timestamp: 2021-08-04T22:48:02Z Message: AADSTS50105: The signed in user 'userwithoutgroup@gdplab2021.onmicrosoft.com' is not assigned to a role for the application '76b82bcb-a918-4016-aad7b43bc4326254'(ISE\_3\_1\_Admin\_SSO).

 $\times$ 

#### Flag sign-in errors for review: Enable flagging

If you plan on getting help for this problem, enable flagging and try to reproduce the error within 20 minutes. Flagged events make diagnostics available and are raised to admin attention.

問題 3:ISEアプリケーションサーバがSAMLログイン要求を処理できません。この問題は、 SAML要求がサービスプロバイダーのISEではなく、アイデンティティプロバイダーのAzureから 開始された場合に発生します。ISEはIdentity Providerが開始したSAML要求をサポートしていない ため、Azure ADからのSSOログインのテストは機能しません。

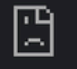

10.201.232.19:8443/portal/SSOLoginResponse.action

#### This page isn't working

10.201.232.19 is currently unable to handle this request.

HTTP ERROR 500

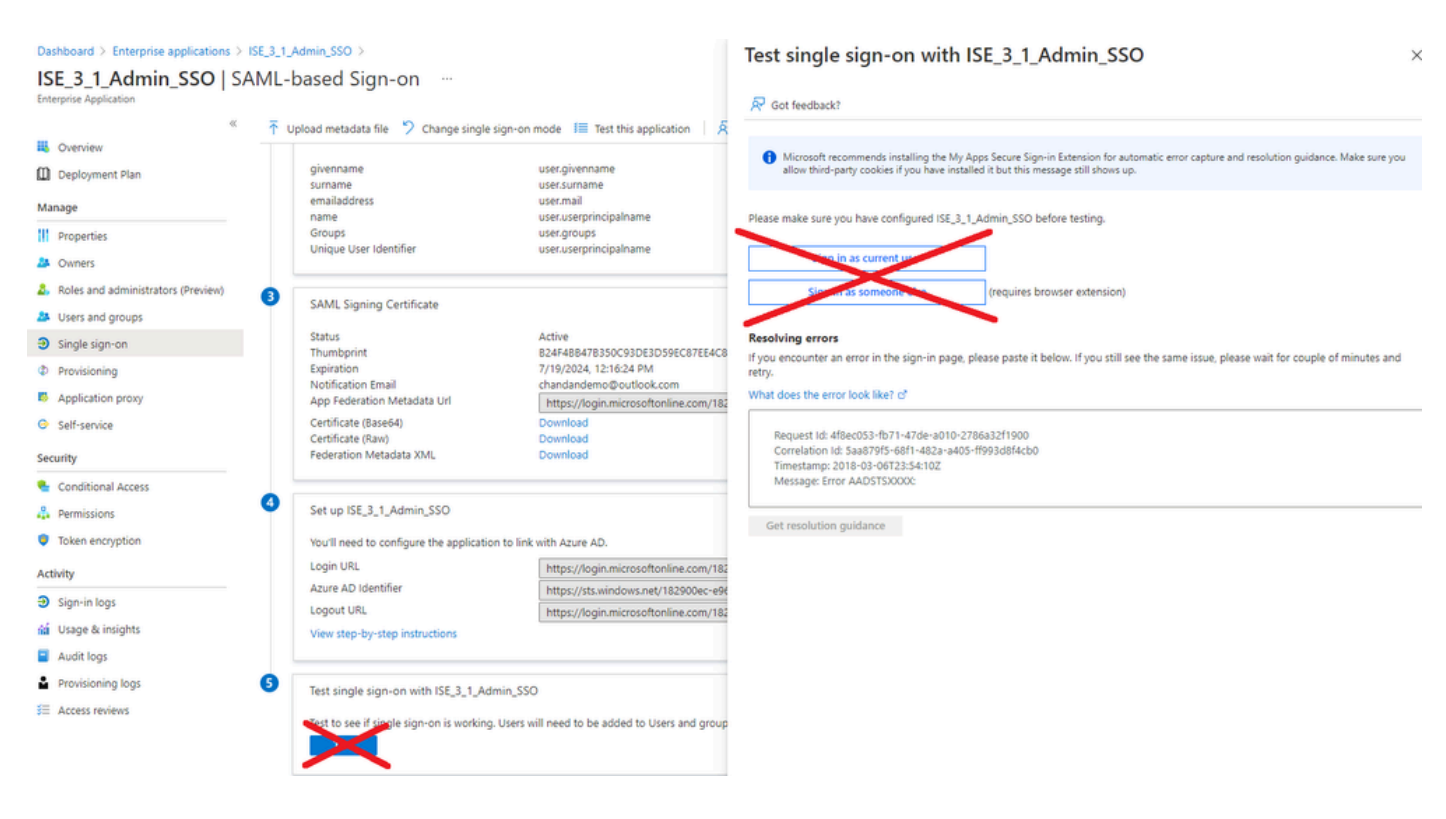

問題 4: ログイン試行後に「Access Denied」エラーが表示される。このエラーは、Azureエンタ ープライズアプリケーションで以前に作成されたグループの要求名がISEで一致しない場合に発 生します。

これを修正するには、AzureとISEの[SAML IDプロバイダーグループ]タブのグループの要求名が 同じであることを確認してください。詳細については、このドキュメントの「Azure ADでの SAML SSOの設定」セクションの手順2.7.および4.を参照してください。

# cisco

# **Identity Services Engine**

Intuitive network security

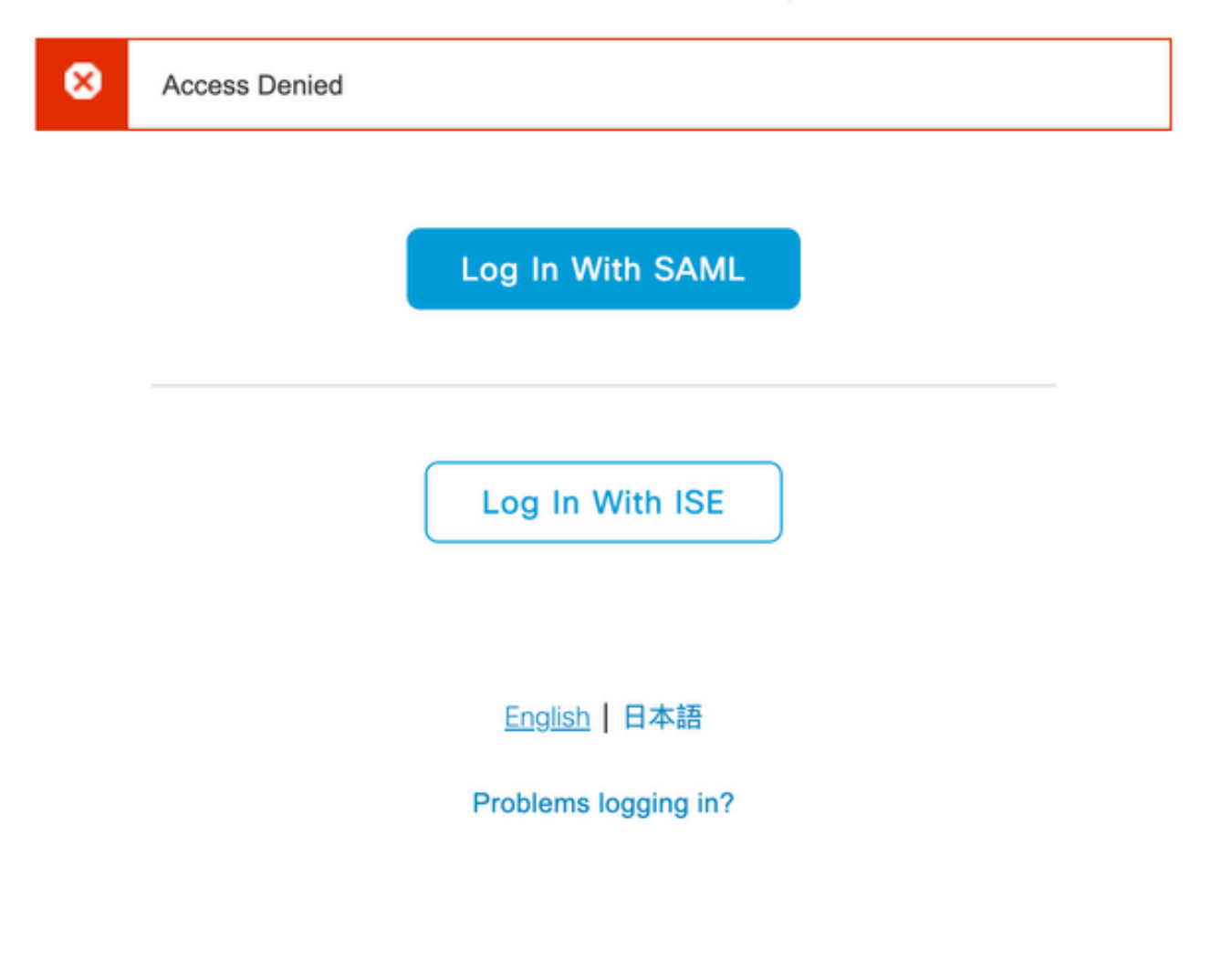

ISEのトラブルシューティング

ここでのコンポーネントのログレベルは、ISEで変更する必要があります。Operations > Troubleshoot > Debug Wizard > Debug Log Configurationの順に移動します。

| コンポーネント名 ログ レベル | ログファイル名 |
|-----------------|---------|
|-----------------|---------|

| ポータル     | デバッグ | ゲスト。ログ      |
|----------|------|-------------|
| opensaml | デバッグ | ise-psc.log |
| saml     | デバッグ | ise-psc.log |

#### SAMLログインとグループ要求名の不一致に関するログ

フロー実行時にクレーム名の不一致のトラブルシューティングシナリオを表示するデバッグのセット(ise-psc.log)。

💊 注:太字の項目に注意してください。分かりやすくするためにログを短縮しました。

1. ユーザはISE管理ページからIdP URLにリダイレクトされます。

#### <#root>

2021-07-29 13:48:20,709 INFO [admin-http-pool46][] api.services.persistance.dao.DistributionDAO -:::: 2021-07-29 13:48:20,712 INFO [admin-http-pool46][] cpm.admin.infra.spring.ISEAdminControllerUtils -::

forwardStr for: https://10.201.232.19/admin/LoginAction.do

2021-07-29 13:48:20,839 DEBUG [https-jsse-nio-10.201.232.19-8443-exec-7][] cpm.saml.framework.impl.SAM 2021-07-29 13:48:20,839 DEBUG [https-jsse-nio-10.201.232.19-8443-exec-7][] cpm.saml.framework.impl.SAM

IDP URL: https://login.microsoftonline.com/182900ec-e960-4340-bd20-e4522197ecf8/saml2

2021-07-2913:48:20,839DEBUG[https-jsse-nio-10.201.232.19-8443-exec-7][]cpm.saml.framework.impl.SAM2021-07-2913:48:20,839DEBUG[https-jsse-nio-10.201.232.19-8443-exec-7][]cpm.saml.framework.impl.SAM2021-07-2913:48:20,839DEBUG[https-jsse-nio-10.201.232.19-8443-exec-7][]cpm.saml.framework.impl.SAM2021-07-2913:48:20,839DEBUG[https-jsse-nio-10.201.232.19-8443-exec-7][]cpm.saml.framework.impl.SAM2021-07-2913:48:20,839DEBUG[https-jsse-nio-10.201.232.19-8443-exec-7][]cpm.saml.framework.impl.SAM

SAML request - spUrlToReturnTo:https://10.201.232.19:8443/portal/SSOLoginResponse.action

2021-07-29 13:48:20,844 DEBUG [https-jsse-nio-10.201.232.19-8443-exec-7][] cpm.saml.framework.impl.SAM 2021-07-29 13:48:20,851 DEBUG [https-jsse-nio-10.201.232.19-8443-exec-7][] cpm.saml.framework.impl.SAM

#### 2. ブラウザからSAML応答を受信します。

<#root>

```
2021-07-2913:48:27,172DEBUG[https-jsse-nio-10.201.232.19-8443-exec-10][]cpm.saml.framework.impl.SA2021-07-2913:48:27,172DEBUG[https-jsse-nio-10.201.232.19-8443-exec-10][]cpm.saml.framework.impl.SA2021-07-2913:48:27,172DEBUG[https-jsse-nio-10.201.232.19-8443-exec-10][]cpm.saml.framework.impl.SA2021-07-2913:48:27,172DEBUG[https-jsse-nio-10.201.232.19-8443-exec-10][]cpm.saml.framework.impl.SA2021-07-2913:48:27,172DEBUG[https-jsse-nio-10.201.232.19-8443-exec-10][]cpm.saml.framework.impl.SA2021-07-2913:48:27,172DEBUG[https-jsse-nio-10.201.232.19-8443-exec-10][]cpm.saml.framework.impl.SA
```

-::::- Decoded SAML relay state of: \_0049a2fd-7047-4d1d-8907-5a05a94ff5fd\_DELIMITERportalId\_EQUALS0049a 2021-07-29 13:48:27,177 DEBUG [https-jsse-nio-10.201.232.19-8443-exec-10][] opensaml.ws.message.decode

-:::- Decoded SAML message

2021-07-29 13:48:27,182 DEBUG [https-jsse-nio-10.201.232.19-8443-exec-10][] opensaml.saml2.binding.dec 2021-07-29 13:48:27,183 DEBUG [https-jsse-nio-10.201.232.19-8443-exec-10][] opensam].ws.message.decode 2021-07-29 13:48:27,183 DEBUG [https-jsse-nio-10.201.232.19-8443-exec-10][] opensam].ws.message.decode 2021-07-29 13:48:27,183 DEBUG [https-jsse-nio-10.201.232.19-8443-exec-10][] opensaml.common.binding.de opensaml.common.binding.decoding.BaseSAMLMessageDecoder -::::- Intended message destination endpoint: h 2021-07-29 13:48:27,183 DEBUG [https-jsse-nio-10.201.232.19-8443-exec-10][] opensaml.common.binding.de 2021-07-29 13:48:27,183 DEBUG [https-jsse-nio-10.201.232.19-8443-exec-10][] cpm.saml.framework.impl.SA 2021-07-29 13:48:27,184 DEBUG [https-jsse-nio-10.201.232.19-8443-exec-10][] opensaml.common.binding.de 2021-07-29 13:48:27,184 DEBUG [https-jsse-nio-10.201.232.19-8443-exec-10][] cpm.saml.framework.impl.SAM

#### 3. 属性(アサーション)解析が開始されました。

#### <#root>

```
2021-07-29 13:48:27,184 DEBUG [https-jsse-nio-10.201.232.19-8443-exec-10][] cpm.saml.framework.impl.SA
2021-07-29 13:48:27,184 DEBUG
                              [https-jsse-nio-10.201.232.19-8443-exec-10][] cpm.saml.framework.impl.SA
2021-07-29 13:48:27,184 DEBUG
                              [https-jsse-nio-10.201.232.19-8443-exec-10][] cpm.saml.framework.impl.SA
2021-07-29 13:48:27,184 DEBUG [https-jsse-nio-10.201.232.19-8443-exec-10][] cpm.saml.framework.impl.SA
2021-07-29 13:48:27,184 DEBUG [https-jsse-nio-10.201.232.19-8443-exec-10][] cpm.saml.framework.impl.SAM
2021-07-29 13:48:27,184 DEBUG [https-jsse-nio-10.201.232.19-8443-exec-10][] cpm.saml.framework.impl.SAM
2021-07-29 13:48:27,184 DEBUG [https-jsse-nio-10.201.232.19-8443-exec-10][] cpm.saml.framework.impl.SAM
2021-07-29 13:48:27,184 DEBUG [https-jsse-nio-10.201.232.19-8443-exec-10][] cpm.saml.framework.impl.SAM
2021-07-29 13:48:27,184 DEBUG [https-jsse-nio-10.201.232.19-8443-exec-10][] cpm.saml.framework.impl.SA
2021-07-29 13:48:27,184 DEBUG
                              [https-jsse-nio-10.201.232.19-8443-exec-10][] cpm.saml.framework.impl.SA
2021-07-29 13:48:27,184 DEBUG
                               [https-jsse-nio-10.201.232.19-8443-exec-10][] cpm.saml.framework.impl.SA
2021-07-29 13:48:27,184 DEBUG
                               [https-jsse-nio-10.201.232.19-8443-exec-10][] cpm.sam].framework.imp].SA
2021-07-29 13:48:27,184 DEBUG
                               [https-jsse-nio-10.201.232.19-8443-exec-10][] cpm.sam].framework.imp].SA
2021-07-29 13:48:27,184 DEBUG
                               [https-jsse-nio-10.201.232.19-8443-exec-10][] cpm.saml.framework.impl.SA
2021-07-29 13:48:27,184 DEBUG
                               [https-jsse-nio-10.201.232.19-8443-exec-10][] cpm.sam].framework.imp].SA
2021-07-29 13:48:27,184 DEBUG [https-jsse-nio-10.201.232.19-8443-exec-10][] cpm.saml.framework.impl.SA
[parseAttributes] Set on IdpResponse object - attribute<<u>http://schemas.xmlsoap.org/ws/2005/05/identity</u>
2021-07-29 13:48:27,184 DEBUG [https-jsse-nio-10.201.232.19-8443-exec-10][] cpm.saml.framework.impl.SA
```

#### 4. グループ属性が値576c60ec-c0b6-4044-a8ec-d395b1475d6eで受信され、署名が検証されます

o

| 2021-07-29 | 13:48:27,185         | DEBUG           | [https-jsse-nio-10.201.232.19-8443-exec-10][] cpm.saml.framework.impl.SA |
|------------|----------------------|-----------------|--------------------------------------------------------------------------|
| 2021-07-29 | 13:48:27,185         | DEBUG           | [https-jsse-nio-10.201.232.19-8443-exec-10][] cpm.saml.framework.impl.SA |
| 2021-07-29 | 13:48:27,185         | DEBUG           | [https-jsse-nio-10.201.232.19-8443-exec-10][] cpm.saml.framework.impl.SA |
| 2021-07-29 | 13:48:27,185         | DEBUG           | [https-jsse-nio-10.201.232.19-8443-exec-10][] cpm.saml.framework.impl.SA |
| 2021-07-29 | 13:48:27,185         | DEBUG           | [https-jsse-nio-10.201.232.19-8443-exec-10][] cpm.saml.framework.impl.SA |
| 2021-07-29 | 13:48:27,185         | DEBUG           | [https-jsse-nio-10.201.232.19-8443-exec-10][] cpm.saml.framework.impl.SA |
| 2021-07-29 | 13:48:27,186         | DEBUG           | [https-jsse-nio-10.201.232.19-8443-exec-10][] cpm.saml.framework.impl.SA |
| Idf        | P URI: <u>https:</u> | <u>//sts.wi</u> | ndows.net/182900ec-e960-4340-bd20-e4522197ecf8/                          |
| SP         | URI: http://         | <u>CiscoISE</u> | <u>/0049a2fd-7047-4d1d-8907-5a05a94ff5fd</u>                             |
| Ass        | sertion Consu        | mer URL:        | <pre>https://10.201.232.19:8443/portal/SSOLoginResponse.action</pre>     |
| Red        | quest Id: _004       | 49a2fd-7        | 047-4d1d-8907-5a05a94ff5fd_DELIMITERportalId_EQUALS0049a2fd-7047-4d1d-89 |
| C1-        | ient Address:        | 10.24.2         | 26.171                                                                   |
| Loa        | ad Balancer: ı       | null            |                                                                          |
| 2021-07-29 | 13:48:27,186         | DEBUG           | [https-jsse-nio-10.201.232.19-8443-exec-10][] cpm.saml.framework.validat |
| 2021-07-29 | 13:48:27,186         | DEBUG           | [https-jsse-nio-10.201.232.19-8443-exec-10][] cpm.saml.framework.validat |
| 2021-07-29 | 13:48:27,186         | DEBUG           | [https-jsse-nio-10.201.232.19-8443-exec-10][] cpm.saml.framework.validat |
| 2021-07-29 | 13:48:27,186         | DEBUG           | [https-jsse-nio-10.201.232.19-8443-exec-10][] cpm.saml.framework.validat |
| 2021-07-29 | 13:48:27,186         | DEBUG           | [https-jsse-nio-10.201.232.19-8443-exec-10][] org.opensam].security.SAML |
| 2021-07-29 | 13:48:27,186         | DEBUG           | [https-jsse-nio-10.201.232.19-8443-exec-10][] org.opensam].security.SAML |
| 2021-07-29 | 13:48:27,186         | DEBUG           | [https-jsse-nio-10.201.232.19-8443-exec-10][] cpm.saml.framework.validat |
| 2021-07-29 | 13:48:27,186         | DEBUG           | [https-jsse-nio-10.201.232.19-8443-exec-10][] org.opensaml.xml.signature |
| 2021-07-29 | 13:48:27,186         | DEBUG           | [https-jsse-nio-10.201.232.19-8443-exec-10][] org.opensaml.xml.signature |
| 2021-07-29 | 13:48:27,186         | DEBUG           | [https-jsse-nio-10.201.232.19-8443-exec-10][] org.opensaml.xml.signature |
| 2021-07-29 | 13:48:27,186         | DEBUG           | [https-jsse-nio-10.201.232.19-8443-exec-10][] org.opensaml.xml.signature |
| 2021-07-29 | 13:48:27,188         | DEBUG           | [https-jsse-nio-10.201.232.19-8443-exec-10][] org.opensam].xm].signature |
| 2021-07-29 | 13:48:27,188         | DEBUG           | [https-jsse-nio-10.201.232.19-8443-exec-10][] cpm.saml.framework.validat |
| 2021-07-29 | 13:48:27,188         | DEBUG           | [https-jsse-nio-10.201.232.19-8443-exec-10][] cpm.saml.framework.validat |
| 2021-07-29 | 13:48:27,188         | DEBUG           | [https-jsse-nio-10.201.232.19-8443-exec-10][] cpm.saml.framework.validat |
| 2021-07-29 | 13:48:27,188         | DEBUG           | [https-jsse-nio-10.201.232.19-8443-exec-10][] cpm.saml.framework.validat |
| 2021-07-29 | 13:48:27,188         | DEBUG           | [https-jsse-nio-10.201.232.19-8443-exec-10][] cpm.saml.framework.validat |
| 2021-07-29 | 13:48:27,188         | DEBUG           | [https-jsse-nio-10.201.232.19-8443-exec-10][] cpm.saml.framework.validat |
| 2021-07-29 | 13:48:27,188         | DEBUG           | [https-jsse-nio-10.201.232.19-8443-exec-10][] cpm.saml.framework.validat |
| 2021-07-29 | 13:48:27,188         | DEBUG           | [https-jsse-nio-10.201.232.19-8443-exec-10][] cpm.saml.framework.impl.SA |
| 2021-07-29 | 13:48:27,188         | DEBUG           | [https-jsse-nio-10.201.232.19-8443-exec-10][] cpm.saml.framework.impl.SA |
| 2021-07-29 | 13:48:27,189         | DEBUG           | [https-jsse-nio-10.201.232.19-8443-exec-10][] cpm.saml.framework.impl.SA |
| 2021-07-29 | 13:48:27,189         | DEBUG           | [https-jsse-nio-10.201.232.19-8443-exec-10][] cpm.saml.framework.impl.SA |
| 2021-07-29 | 13:48:27,358         | INFO            | [admin-http-pool50][] ise.rbac.evaluator.impl.MenuPermissionEvaluatorImp |
|            |                      |                 |                                                                          |

5. RBAC認証検証。

#### <#root>

java.lang.NullPointerException

2021-07-29 13:48:27,369 INFO [admin-http-pool50][] cpm.admin.infra.action.LoginAction -::::- In Login

2021-07-29 13:48:27,369 INFO [admin-http-pool50][] cpm.admin.infra.action.LoginAction -::::- In Login

2021-07-29 13:48:27,369 ERROR [admin-http-pool50][] cpm.admin.infra.action.LoginAction -::::- Can't save

2021-07-29 13:48:27,369 INFO [admin-http-pool50][] cpm.admin.infra.action.LoginActionResultHandler -::

2021-07-29 13:48:27,369 INFO [admin-http-pool50][] cpm.admin.infra.spring.ISEAdminControllerUtils -:::

翻訳について

シスコは世界中のユーザにそれぞれの言語でサポート コンテンツを提供するために、機械と人に よる翻訳を組み合わせて、本ドキュメントを翻訳しています。ただし、最高度の機械翻訳であっ ても、専門家による翻訳のような正確性は確保されません。シスコは、これら翻訳の正確性につ いて法的責任を負いません。原典である英語版(リンクからアクセス可能)もあわせて参照する ことを推奨します。